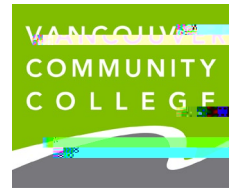

## **INSTRUCTIONS FOR ORDERING OFFICIAL TRANSCRIPTS ONLINE**

## 1. Go to my.vcc.ca.

| WANCOUVER<br>COMMUNITY            | ان معر کی تعریک از ۲۰ م |
|-----------------------------------|-------------------------|
|                                   |                         |
| PROGRAMS/COUR                     | All 💌 Search VCC site   |
|                                   |                         |
| MOVE of graduates are<br>employed |                         |

## 2. Enter Student ID

3. Enter your password. If it's your first time logging in, your initial password will use your birthday in

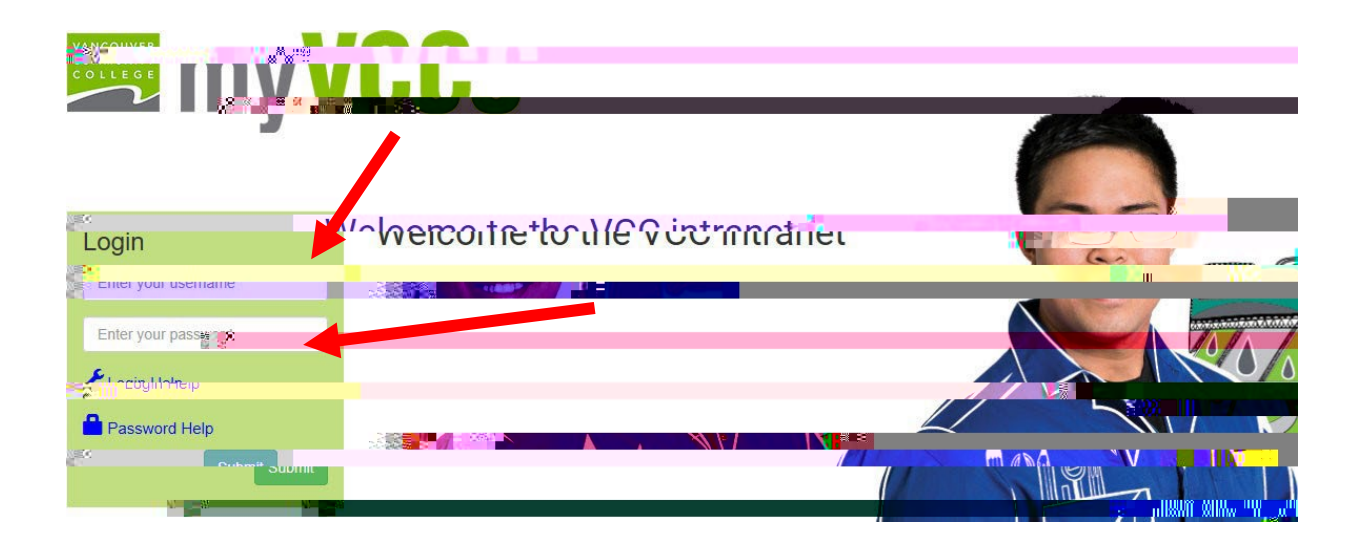

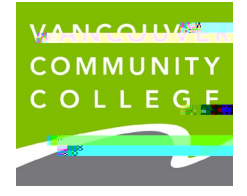

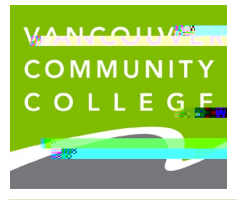

VCC International ieservices@vcc.ca vcc.ca/international

| 7. Select Transcript Type | Select <b>Official</b> from the drop-down menu<br>Confirm the address to make sure it is correct, edit if necessary                                                                                                    |
|---------------------------|----------------------------------------------------------------------------------------------------|
|                           | Click Continue                                                                                                    |
| 8. Transcript Options     | Choose <b>number of copies</b> you would like<br>Yes for 'Official Transcript'<br>Choose ' <b>Standard Mailing</b> ' in Delivery Method<br>You do not need to fill out In-Fin(ao) (5) r-e./2] w (6) dDe) (8) d() f T 20 w (6)<br>8. |